#### Slovenský návod

Ak chcete nastaviť správny stupeň pre vaše mliečko v prístroji Baby Brezza Formula Pro Advanced, postupujte nasledovne:

- 1. **Navštívte oficiálnu stránku** Otvorte internetový prehliadač a prejdite na: <u>www.babybrezza.com</u>
- 2. **Prejdite do sekcie "Formula Pro Settings"** Na hlavnej stránke nájdite a kliknite na "Formula Pro Settings" (V pravej časti stránky navrchu).
- 3. Vyberte svoj model prístroja Kliknite na "Formula Pro Models".
- 4. **Preskočenie nastavenia záruky** Otvorí sa formulár pre vyplnenie záruky, ktorý však treba preskočiť (obrázok nižšie).

| First Name *                                                                                   |
|------------------------------------------------------------------------------------------------|
| First Name                                                                                     |
| Last Name *                                                                                    |
| Last Name                                                                                      |
| Email *                                                                                        |
| Email                                                                                          |
| □ Yes, please add me to Baby Brezza Rewards so I'm notified about new products and promotions. |
| I agree to the <u>Privacy Policy</u>                                                           |
| Next No thanks, take me to settings finder.                                                    |

# ACTIVATE YOUR WARRANTY

5. **Zadajte email (POVINNÉ)** – Pri zmene nastavení mliečok Vám príde táto informácia emailom.

5B. **Zadajte EAN kód Vášho mliečka –** Pod emailom zadajte EAN kód z krabice Vášho mliečka.

#### <u>Môže sa stať, že systém nevyhľadá Váš zadaný EAN kód, v tom prípade je</u> postup nasledovný:

5C. **Vyberte značku a typ dojčenského mlieka** – Použite rozbaľovaciu ponuku pod EAN kódom, kde do prvého políčka vyberiete "EUROPE", druhé políčko – výber Vašej značky mliečka a tretie políčko – výber konkrétneho typu mliečka zo zoznamu.

| Europe                              | - |
|-------------------------------------|---|
| B. Who is your powder manufacturer? |   |
| Nestlé NAN                          | - |
| C. What type of powder do you use?  |   |
| Expertoro HA                        | - |

- 6. **Zobrazenie odporúčaného stupňa nastavenia mliečka** Po vybraní správneho mlieka sa vám zobrazí odporúčaný stupeň nastavenia.
- 7. **Nastavte stupeň na prístroji** Na Vašom prístroji Baby Brezza Formula Pro Advanced nastavte tento stupeň podľa zobrazených informácií.

Ak vaše mliečko nie je uvedené na oficiálnej stránke, kontaktujte nás na e-mailovej adrese: adriana.nguyenova@ebabo.sk

Overovanie mliečok, ktoré nájdete na oficiálnej stránke, nie je potrebné overovať u nás, pretože čerpáme z rovnakých zdrojov ako vy.

### Český návod

Pokud chcete nastavit správný stupeň pro vaše mléko v přístroji Baby Brezza Formula Pro Advanced, postupujte podle těchto kroků:

- 1. **Navštivte oficiální web** Otevřete internetový prohlížeč a přejděte na: <u>www.babybrezza.com</u>
- 2. **Přejděte do sekce "Formula Pro Settings"** Na hlavní stránce najděte a klikněte na "Formula Pro Settings". (V pravé části stránky nahoře).
- 3. Vyberte svůj model přístroje Klikněte na "Formula Pro Models".
- 4. **Přeskočení nastavení záruky** Otevře se formulář pro vyplnění záruky, který je však třeba přeskočiť (obrázek níže).

| First Name *                                                                                                    |
|----------------------------------------------------------------------------------------------------|
| First Name                                                                                                    |
| Last Name *                                                                                                    |
| Last Name                                                                                                    |
| Email *                                                                                                    |
| Email                                                                                                    |
| <ul> <li>Yes, please add me to Baby Brezza Rewards so I'm notified about new products and promotions.</li> <li>I agree to the <u>Privacy Policy</u></li> </ul> |
| Next No thanks, take me to settings finder.                                                                                                    |

## ACTIVATE YOUR WARRANTY

5. **Zadejte email (POVINNÉ)** – Při změně nastavení mléček Vám přijde tato informace emailem.

5B. **Zadejte EAN kód Vašeho mlíčka –** Pod emailem zadejte EAN kód z krabice Vašeho mlíčka.

# Může se stát, že systém nevyhledá Váš zadaný EAN kód, v tom případě je postup následující:

5C. **Vyberte značku a typ kojeneckého mléka –** Použijte rozbalovací nabídku pod EAN kódem, kde do prvního políčka vyberete "EUROPE", druhé políčko – výběr Vaší značky mléčka a třetí políčko – výběr konkrétního typu mléčka ze seznamu.

| A. Select manufacturer and powder type Europe | • |
|-----------------------------------------------|---|
| B. Who is your powder manufacturer?           |   |
| Nestlé NAN                                    | • |
| C. What type of powder do you use?            |   |
| Expertoro HA                                  | • |

- 6. **Zobrazení doporučeného stupně nastavení mlíčka –** Po výběru správného mléka se vám zobrazí doporučený stupeň nastavení.
- 7. **Nastavte stupeň na přístroji** Na vašem přístroji Baby Brezza Formula Pro Advanced nastavte tento stupeň dle zobrazených informací.

Pokud vaše mléko není uvedeno na oficiální stránce, kontaktujte nás na e-mailové adrese: <a href="mailto:adrese:adriana.nguyenova@ebabo.sk">adrese: adriana.nguyenova@ebabo.sk</a>

<u>Ověřování mléček, které naleznete na oficiální stránce, není třeba ověřovat u nás,</u> protože čerpáme ze stejných zdrojů jako vy.